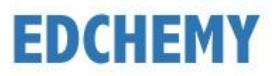

## **CLASS XI AND I PUC REGISTRATION GUIDELINES FOR 2020-21**

## URL: vidyaniketan.edchemy.com

## 1. To Register and Activate Account

• Click on Register on the home page of Edchemy.

Password

Login

• Fill in the details and click on Register.

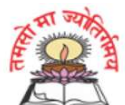

Vidyaniketan Public School Ullal Road Cross, Ullal Upanagar, Bangalore - 560056

| New Parent Registration |                                                                        |
|-------------------------|------------------------------------------------------------------------|
| New parents, who want   | t to apply, click on the Register button to register.                  |
|                         | If you have already received an OTP via SMS Click to activiate account |
|                         | Register                                                               |
|                         | Name of the Parent                                                     |
|                         | Name of the Parent                                                     |
|                         | Mobile                                                                 |
|                         | Mobile                                                                 |
|                         | Email address                                                          |
|                         | Email                                                                  |
|                         | Password                                                               |
|                         | Password                                                               |
|                         | Confirm Password                                                       |

• A confirmation message with OTP to activate the account will be sent to the registered mobile number.

Register

Resend OTP

• Key in the Mobile number and OTP and Click on Submit. The account will be activated.

| If you have already received an OTP via SMS Click to activiate account |          |  |  |  |
|------------------------------------------------------------------------|----------|--|--|--|
| Activate Account                                                       |          |  |  |  |
| Enter Mobile                                                           |          |  |  |  |
| Mobile                                                                 |          |  |  |  |
| Enter OTP                                                              |          |  |  |  |
| OTP                                                                    |          |  |  |  |
| Submit                                                                 |          |  |  |  |
| Login Resend OTP                                                       | Register |  |  |  |

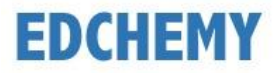

## 2. To apply online

• Login with the username (Registered Mobile number) and password, click on Login button

• Under Admissions, Click on Apply button

|                | difficients                                                                                                    |
|----------------|----------------------------------------------------------------------------------------------------|
| 20             | 020-2021                                                                                                    |
| h              | nstructions for Parents for Class XI and I PUC Admissions                                                                                                    |
| D              | Documents Required                                                                                                    |
|                | <ul> <li>Recent Passport Size Photograph (Student)</li> <li>Final Exam Progress Report of Class 9</li> <li>Pre Board Exam Progress Report of Class 10</li> </ul> |
| K              | Kindly use the updated version of Google Chrome or the<br>Firefox browser.                                                                                       |
| Ad<br>Ap<br>be | dmission process is open for registration, please click on the pply button to register. Once the form is submitted, You will not a able to edit the information. |

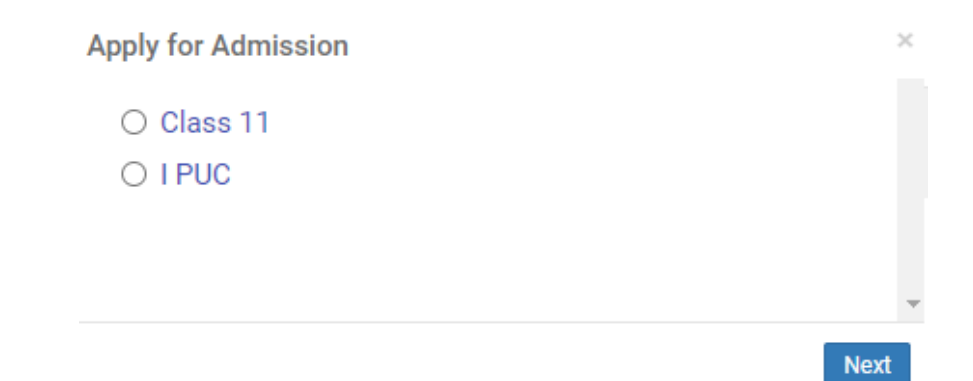

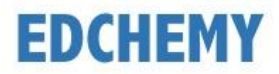

×

• Fill in all the mandatory fields, upload attachments and click on Save Form. The Form status will be changed to Saved.

Apply for Admission

| General                                         |                                                             |           |   |  |
|-------------------------------------------------|-------------------------------------------------------------|-----------|---|--|
| All the fields which has (*) mark is mandatory. |                                                             |           |   |  |
| Note: Do not leave any blank spaces in the fo   | rm, kindly fill in the fields as Not Applicable or NA or 0. |           |   |  |
| The size of the photograph should be less that  | an 1MB (Supported Formats: jpg, jpeg, png)                  |           | 1 |  |
| NO<br>IMAGE<br>Recent Passport Size Pho         | otograph                                                    |           |   |  |
| Upload Image                                    |                                                             |           |   |  |
| Select Stream *                                 | Select the Combination *                                    |           |   |  |
| Select Select Stream                            | ✓ Select Select the Combination                             | ~         |   |  |
| Name (Please fill in block letters) $\star$     | Mother Tongue *                                             |           |   |  |
| Name (Please fill in block letters)             | Select Mother Tongue                                        | ~         |   |  |
| Gender *                                        | Date of Birth *                                             |           |   |  |
| Select Gender                                   | ✓ Date of Birth                                             |           |   |  |
| Place of Birth *                                | Native Place *                                              |           |   |  |
| Place of Birth                                  | Native Place                                                |           |   |  |
| Nationality *                                   | Religion *                                                  |           |   |  |
| Select Nationality                              | ✓ Select Religion                                           | ~         | Ŧ |  |
| Previous                                        |                                                             | Save Form |   |  |

• Click on Edit Form to update any changes in the application form and again click on Save changes button.

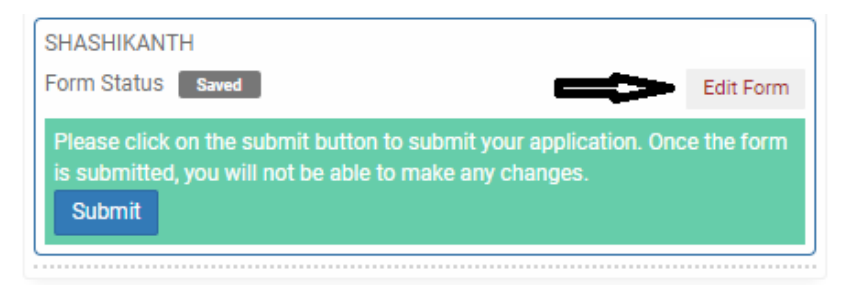

• Click on Submit to submit the registration form. Once the form is submitted, you will not be able to make any changes.

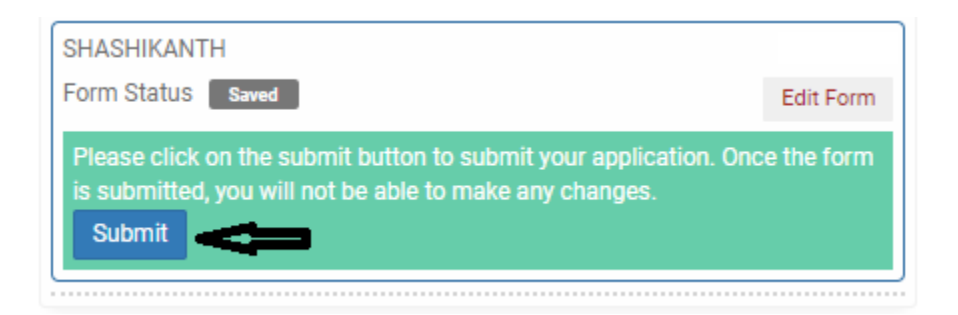